LAMP

# Apache

| 1995 | (WWW:World Wide Web) |  |
|------|----------------------|--|
| 가    | nginx                |  |
|      |                      |  |
|      |                      |  |

localhost index.html 가

\$ sudo /etc/init.d/apache2 restart

\$ sudo /etc/init.d/apache2 restart

/var/www/ /etc/apache2/

## .htaccess

document root .htaccess

<Directory /var/www/> AllowOverride all </Directory>

all FileInfo 가 .

## 404

.

• Virtual host individual file

•

Allow0verride

<VirtualHost>

| /etc/apache2/si | tes-available/your-site.conf |
|-----------------|------------------------------|
| 가 .             |                              |

#### ErrorDocument 404 /404.html

• Global configuration

```
/etc/apache2/conf-available/localized-error-pages.conf<sup>1)</sup> 7
```

ErrorDocument 404 /404.html

#### HTTPS

| СА                                         | https |
|--------------------------------------------|-------|
| 1. ssl                                     |       |
| <pre>\$ sudo a2enmod ssl</pre>             |       |
| 2.                                         |       |
| <pre>\$ sudo service apache2 restart</pre> |       |
| 3.                                         |       |
| <pre>\$ sudo mkdir /etc/apache2/ssl</pre>  |       |

4.

- /etc/apache2/ssl/ca.pem
- /etc/apache2/ssl/ssl.crt
- /etc/apache2/ssl/ssl.key
- /etc/apache2/ssl/sub.class1.server.ca.pem

,

5.

```
$ sudo chown -R root:root /etc/apache2/ssl;
$ sudo chmod 600 /etc/apache2/ssl/*.*
$ sudo chmod 700 /etc/apache2/ssl;
```

#### 6. VirtualHost

sudo vim /etc/apache2/sites-available/default-ssl

```
SSLCertificateFile /etc/apache2/ssl/ssl.crt
SSLCertificateKeyFile /etc/apache2/ssl/ssl.key
SSLCertificateChainFile /etc/apache2/ssl/sub.classl.server.ca.pem
SSLCACertificateFile /etc/apache2/ssl/ca.pem
```

3/4

#### 7. default-ssl

sudo a2ensite default-ssl

8.

| <pre>\$ a2enmod</pre> | < | > |
|-----------------------|---|---|
|-----------------------|---|---|

\$ a2dismod <</pre>

>

- \$ a2dissite < >

## mod\_rewrite

#### Rewrite

1. .htaccess

## 2.

- \$ sudo a2enmod rewrite
- 3. /etc/apache2/apache2.conf

가

<IfModule mod\_rewrite.c>

### rewriteEngine On

</IfModule>

#### 4.

## webdav

webdav

## .htaccess

. 가 ...

가 . http://httpd.apache.org/docs/2.2/howto/htaccess.html

#### Virtual host

#### 1)

, apache 2.4

From: http://obg.co.kr/doku/ - **OBG WiKi** 

Permanent link: http://obg.co.kr/doku/doku.php?id=linux:apache

Last update: 2020/11/29 14:09

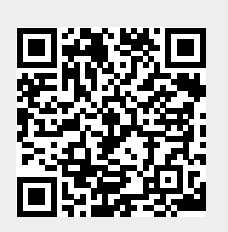